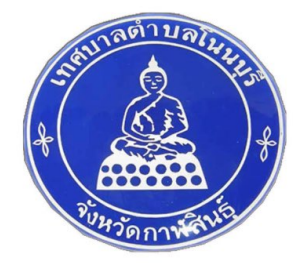

# ขั้นตอนการใช้บริการ E-SERVICE

## **เทศบาลตำบลโนนบุรี** อำเภอสหัสขันธ์ จังหวัดกาฬสินธุ์

# คู่มือขั้นตอนการใช้บริการ **E-SERVICE**

#### ๑. เข้าสู่เว็บไซต์ เทศบาลตำบลโนนบุรี อำเภอสหัสขันธ์ จังหวัดกาฬสินธุ์

- https://nonbuuree.go.th/?home

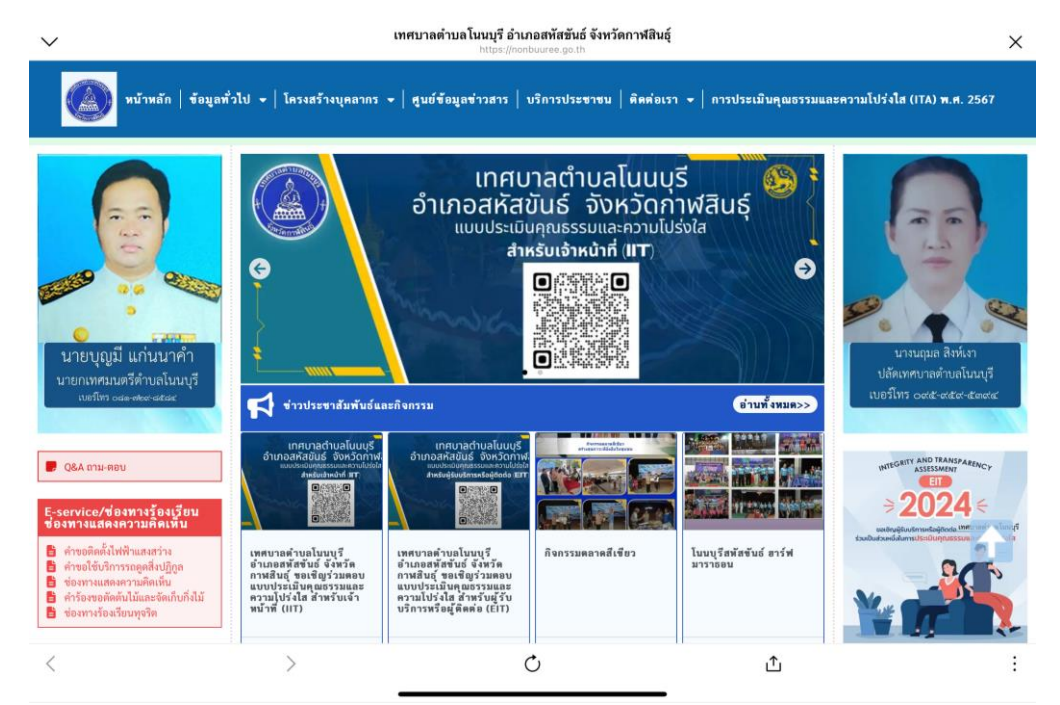

## ๒. เลือกเมนู E-SERVICE <u>สีแดง</u> มุมซ้ายของเว็บไซต์เทศบาลตำบลโนนบุรี จากนั้นเลือกบริการ E-SERVICE ที่ต้องการ

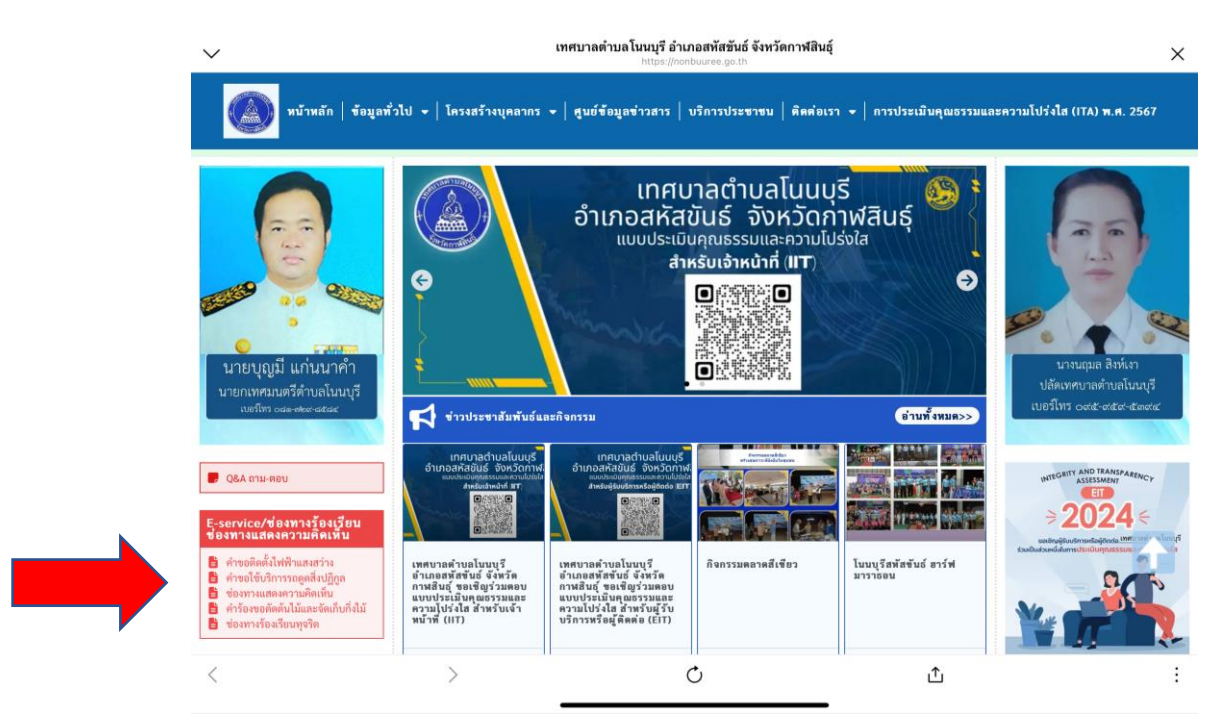

#### ๓. กรอกข้อมูลของผู้ขอใช้บริการ **E-SERVICE** ให้ครบทุกถ้วน

| เทศบาลด่านก โนนบุรี อำเภอสหัสขันธ์ จังหรัดกาฟสินธุ์                                                                                                    |                                                                                |
|----------------------------------------------------------------------------------------------------|--------------------------------------------------------------------------------|
|                                                                                                    | มาการบระชาชน   พิพิพิชเรา 👻   การบระเมณฑูเมธรรมและหว่ามาบรรเล (การ/พ.พ. 2967 - |
| Land and the state of the state of the state |                                                                                |
| บระเภทของ E-service/ของทางรองเรยน ของทางแสดงความคดเหนา:<br>คำขอติดตั้งไฟฟ้าแสงสว่าง                                                                                                    |                                                                                |
| ชื่อ นามสุกล ผู้ขอรับความช่วยเหลือ/ผู้แจ้ง*:                                                                                                    |                                                                                |
| เบอร์โทรศัพท์ ผู้ขอวับความข่วยเหลือ/ผู้แจ้ง*:                                                                                                    | อึเมลผู้ขอวับความช่วยเหลือ:                                                    |
| ระบุที่อยู่ ผู้ขอวับความช่วยเหลือ/ผู้แจ้ง*                                                                                                    | ระบุที่อยู่ ของสถานที่แจ้งเหตุ หรือ สถานที่ตั้งข้ารุด (ถ้ามี):                 |
| หัวข้อการขอรับช่วยเหลือ/แจ้ง*:                                                                                                    |                                                                                |
| รายละเอียดเพิ่มเติม ให้ระบุให้ชัดเจน (ถ้ามี)                                                                                                    |                                                                                |
|                                                                                                    |                                                                                |
| 🗋 ข้าพเจ้ายืนยันข้อมูลข้างต้น เป็นจริงทุกประการ*<br>Captcha Code กรุณาระบุข้อความที่ปรากฏด้านล่าง*:                                                                                                    |                                                                                |
| a2b2c8                                                                                                    |                                                                                |

๙. เมื่อกรอกข้อมูลครบถ้วนเรียบร้อยแล้ว กดบันทึกข้อมูล

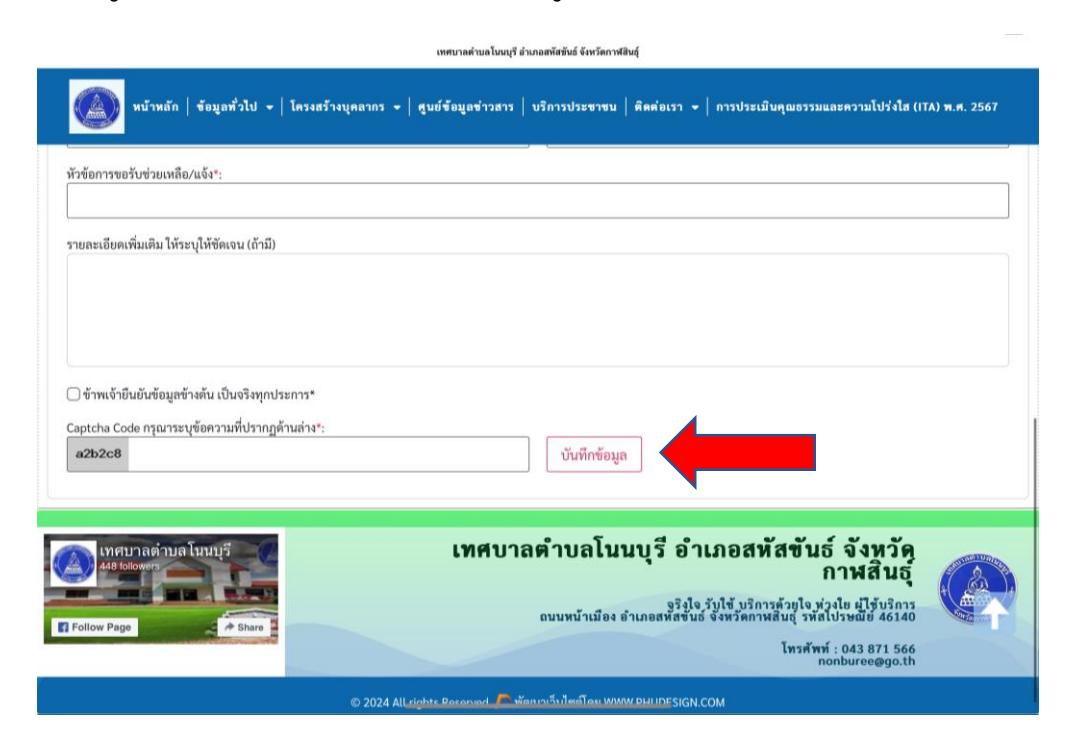

แสร็จสิ้นกระบวนการ ข้อมูลของท่านจะถูกส่งต่อไปยังผู้ดูแลระบบเพื่อดำเนินการ

ติดต่อสอบถามเพิ่มเติมได้ที่ โทร ๐๔๓-๘๗๑-๕๖๖ หรือ Nonburee๒๕๔๒@gmail.com